## **IDS Version 1.3 Installation Instructions**

- 1. Download the Version 1.3 EXE file from the Prodigi website.
- 2. Save the IDS1.3.0.exe file to a computer hard drive so that you can access the drive and open the file later. For example, save the IDS1.3.0.exe file to My Documents, so that you can open the My Documents drive later and open the file.
- 3. After the download is complete and saved (34.3 MB), you can now close your internet browser.
- 4. Locate the file IDS1.3.0.exe file in your computer. Double click on the file to open and execute the file. This is a self extracting zip file, so you will be prompted to click on the Setup button to start your installation.
- Once the file has been executed, follow the prompts to install the program.
   \*\*Remove the Dongle (blue security device) properly BEFORE starting the Installation\*\*

| WinZip Self-Extractor                                                                                                    |        |  |  |
|----------------------------------------------------------------------------------------------------|--------|--|--|
| Welcome to IDS Version 1.3 Installation! Please read all uninstallation<br>and installation instructions before continuing. Instructions are available on the<br>Prodigi Website at www.ProdigiEMB.com. |        |  |  |
| WinZip Self-Extractor - IDS1.3.0.exe                                                                                                    |        |  |  |
| $i\mathrm{d}\mathrm{s}$ Please click the Setup button to continue with the IDS Version 1.3 Installation.                                                                                                | Setup  |  |  |
|                                                                                                    | Cancel |  |  |
|                                                                                                    | About  |  |  |

6. If you have a previous version of IDS already installed (IDS Version 1.2 or lower), a dialog box will appear and ask you to confirm uninstalling the previous version of IDS. Click OK to Continue. If you do not have a previous version of IDS installed, the installation will continue – skip down to step 10.

| Confir | m File Deletion 🛛 🔀                                                             |
|--------|---------------------------------------------------------------------------------|
| Do yo  | u want to completely remove the selected application and all of its components? |
|        | OK Cancel                                                                       |

7. The uninstallation will automatically begin. Once it is finished, it will automatically close. Now, you will have to start the installation once again.

| InstallShield Wizard                                         |        |
|--------------------------------------------------------------|--------|
| Setup Status                                                 |        |
| IDS Setup is performing the requested operations.            |        |
| C:\Program Files\Super tech\IDS 1.2\StampedPattern\no069.spt |        |
| 14%                                                          |        |
|                                                              |        |
| InstallShield                                                |        |
|                                                              | Cancel |

- Locate the file IDS1.3.0.exe file in your computer. Double click on the file to open and execute the file. \*\*Remove the Dongle (blue security device) properly BEFORE starting the Installation\*\*
- 9. Once the file has been executed, follow the prompts to install the program.

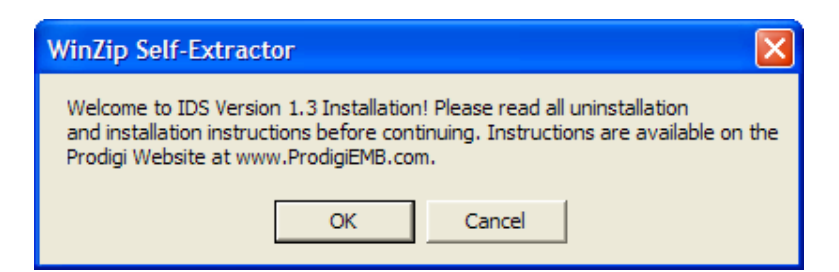

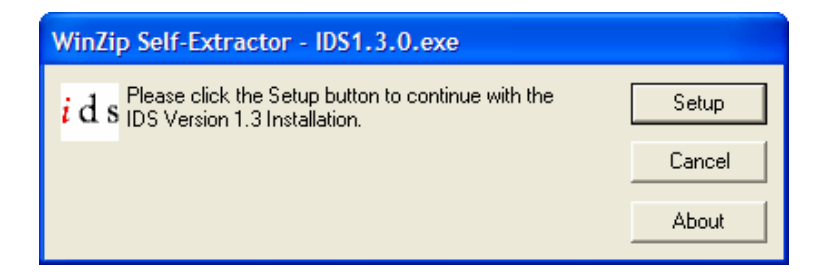

10. After you click on the Setup button, the installation will begin. Follow the prompts to install new version 1.3. Click on the Next button to continue.

| IDS Setup | X                                                                                        |  |
|-----------|------------------------------------------------------------------------------------------|--|
|           | Welcome to the InstallShield Wizard for IDS                                              |  |
|           | The InstallShield® Wizard will install IDS on your computer.<br>To continue, click Next. |  |
|           | < Back Next > Cancel                                                                     |  |

11. To continue installation, you must accept the License Agreement by clicking on the YES button. Clicking NO will end the installation.

| IDS Setup                                                                                                    | × |
|----------------------------------------------------------------------------------------------------|---|
| License Agreement<br>Please read the following license agreement carefully.                                                                                                    |   |
| Press the PAGE DOWN key to see the rest of the agreement.                                                                                                    |   |
| SOFTWARE LICENSE AGREEMENT AND LIMITED WARRANTY<br>READ THIS LICENSE AGREEMENT CAREFULLY. DO NOT INSTALL OR USE THE<br>SOFTWARE UNTIL YOU HAVE READ AND ACCEPTED ALL OF THE LICENSE<br>TERMS. PERMISSION TO USE THE SOFTWARE IS CONDITIONED UPON YOUR<br>AGREEMENT TO THE LICENSE TERMS. INSTALLATION OR USE OF THE<br>SOFTWARE BY YOU WILL BE DEEMED TO BE ACCEPTANCE OF THE LICENSE<br>TERMS. ACCEPTANCE WILL BIND YOU TO THE LICENSE TERMS IN A LEGALLY<br>ENFORCEABLE CONTRACT WITH NOTCINA CORPORATION. IF YOU DO NOT<br>AGREE TO THE TERMS OF THIS AGREEMENT, DO NOT OPON THIS PACKAGE; | × |
| Do you accept all the terms of the preceding License Agreement? If you choose No, the<br>setup will close. To install IDS, you must accept this agreement.                                                                                                    |   |
| < Back Yes No                                                                                                    |   |

12. Enter your user information – User Name and Company Information. Click Next to Continue.

| Customer Information<br>Please enter your information.                              |
|-------------------------------------------------------------------------------------|
| Please enter your name and the name of the company for whom you work.<br>User Name: |
| Intelligent Digitizing System Company Name:                                         |
| Prodigi                                                                             |
|                                                                                     |
| InstallShield                                                                       |

13. If you made an error in the User information input, you can select No in this option menu and go back to make corrections. Once the information is correct, click Yes to continue with the installation.

| Registration Confirmation                                                                        |                |  |
|--------------------------------------------------------------------------------------------------|----------------|--|
| You have provided the following registration information:<br>Name: Intelligent Digitizing System |                |  |
| Company:                                                                                         | Prodigi        |  |
| Is this registration inform<br>Yes                                                               | ation correct? |  |

14. IDS will automatically select the default installation location. You are able to change this location if you desire. It is not recommended to change the location; it may make updating at a later date more difficult. Click Next to continue with the installation.

| IDS Setup                                                                                                    |
|----------------------------------------------------------------------------------------------------|
| Choose Destination Location<br>Select folder where Setup will install files.                                        |
| Setup will install IDS in the following folder.                                                                     |
| To install to this folder, click Next. To install to a different folder, click Browse and select<br>another folder. |
| Destination Folder                                                                                                  |
| C:\Program Files\Super tech\IDS Browse                                                                              |
| InstallShield                                                                                                    |
| < Back Next> Cancel                                                                                                 |

15. IDS will display the installation progress window. During this time, other windows that may be open may require a response from you.

| IDS Setup                                                    | ×      |
|--------------------------------------------------------------|--------|
| Setup Status                                                 |        |
| IDS Setup is performing the requested operations.            |        |
| Installing:                                                  |        |
| C:\\Super tech\IDS\Monograming\BackGround\Circular\cir16.mng |        |
| 50%                                                          |        |
|                                                              |        |
|                                                              |        |
|                                                              |        |
|                                                              |        |
| InstallShield                                                |        |
|                                                              | Cancel |

16. Once the installation is finished, click Finish and your desktop will be restored.

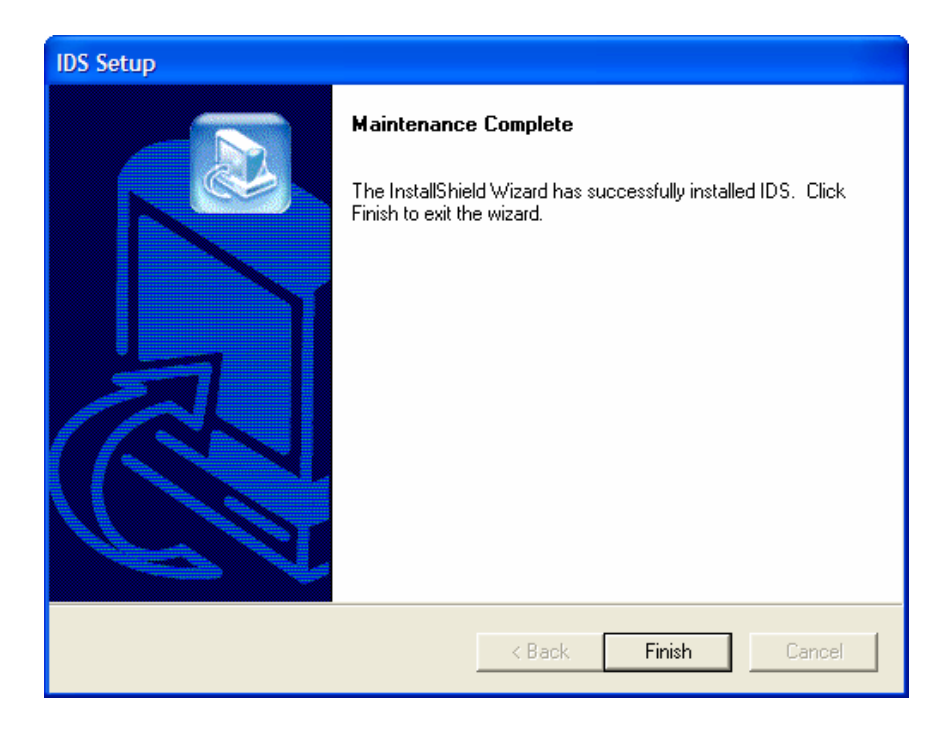

17. Plug the dongle (blue security device) back into the USB port and launch the program by double clicking on the IDS Icon on your desktop or from the Program Menu.

If you have any trouble with the installation, please email our software technical support at <u>techsupport@prodigiemb.com</u>. Make sure to include all necessary information before submitting your information.